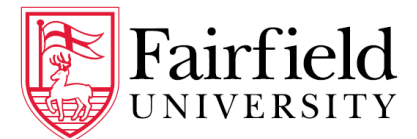

# **Degree Works Student User Guide**

## Accessing Degree Works

Step 1: Login to my.fairfield.edu Step 2: Search for the **Degree Evaluation – Students Only** task.

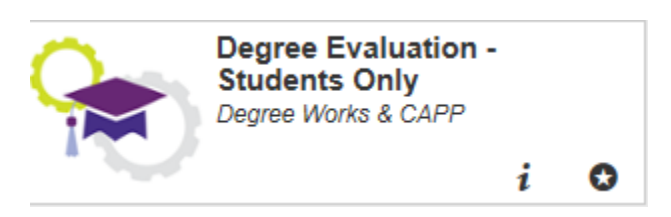

Note: It can also be accessed via the Registrar Task Center.

|      | my.Fa    | irfield | <b>1</b>        | FAQ           |         | Help             |       | Print          | 8                  | Log Out               |
|------|----------|---------|-----------------|---------------|---------|------------------|-------|----------------|--------------------|-----------------------|
| Stu  | dent ID  |         | Name            | Degree        | í       | Major            | Level | Classification | Last Audit         | Last Refresh          |
|      |          | loose   | cell, Taddy     | BA            | •       | Vis/Perf Music   | 01    | Freshman       | 10/09/2014         | 10/10/2014 at 2:44 pm |
| Wo   | rksheets | GP      | A Calc          |               |         |                  |       |                |                    |                       |
|      | 1.1      |         | Format:         |               |         | 0                |       |                |                    |                       |
| Wor  | ksheets  | >       | Student View    |               | View    | Save/Print       | Cla   | ss History     |                    |                       |
| whi  | at If    |         |                 |               | Fai     | rfield Universit | v Dea | ree Evalua     | tion               |                       |
|      |          |         | Student View    | A0000i51 as o | £ 10/09 | /2014 at 16:03   | y beg | ee Eranaa      | cioni              |                       |
| 1.00 | k Ahead  |         | Student         |               | 1       | most, Tably      | C     | ollege         | PT Matric. College | e of A & S            |
|      |          |         | ID              |               | Lines   | 12818            | b     | evel           | Undergraduate      |                       |
|      |          |         | Class           |               | Free    | shman            | D     | egree          | Bachelor of Arts   |                       |
|      |          |         | Expected Gradua | tion Date     | MA      | / 2016           | м     | ajor           | Vis/Perf Music     |                       |
|      |          |         | Status          |               | Acti    | ve Student       | M     | linor          |                    |                       |
|      |          |         | Advisor         |               |         |                  | 0     | verall GPA     | 0.00               |                       |
|      |          |         | Sport           |               |         |                  |       |                |                    |                       |

## **About Your Degree Evaluation**

Your Degree Works degree evaluation is an academic planning and advising tool to assist in achieving your academic goals and timeline. Always consult with your advising staff and the Registrar's Office to confirm your degree requirements are fully met or to request an Official Academic Transcript.

Academic data is refreshed once a day from the Banner administrative system, therefore, changes made to your student and/or academic record may take a full day to be updated in Degree Works.

# **Degree Evaluation Display Area**

## **Function Buttons**

Across the top of your screen are several function buttons. (see **A** in image on page 1)

- my.Fairfield: This link returns you to the my.Fairfield portal
- **FAQ**: Find answers to the most common questions about Degree Works.
- Help: User Guides for Degree Works are located here.
- **Print**: (not recommended) This will print a screenshot of the Degree Evaluation. A full-color print version of the Degree Evaluation itself is found by using the Save/Print button.
- Log Out: Closes your active Degree Works session.

### Student Data

The Student Data area is just beneath the Functions buttons. (see **B** in image on page 1)

| Student ID     | Fairfield University ID number                   |
|----------------|--------------------------------------------------|
| Name           | Full name, as entered in Banner                  |
| Degree         | Your currently enrolled Degree(s)                |
| Major          | Your first sequenced major for the chosen Degree |
| Level          | 01=Undergraduate, 02=Graduate, 03=Doctorate      |
| Classification | e.g. Freshman, Sophomore, etc.                   |
| Last Audit     | Date of last processed audit for chosen Degree   |
|                |                                                  |
|                | Include in-progress classes                      |
|                | Include preregistered classe                     |
| Last Refresh   | Date Banner data was last verified               |

#### Tabs

The **Worksheets** tab and **GPA Calc** tab are available students. (see **C** in image on page 1)

#### Include checkboxes

In some areas of Degree Works, **checkboxes** are seen to include or exclude **in-progress** and/or **preregistered** courses from the active view.

## Catalog Year

The catalog year determines which catalog/degree requirements students follow for each degree. Degree Works begins with the 2013-2014 catalog year. Your catalog year can be seen in the red header of the Degree block. (see **F** in image on page 1)

# Parts of the Degree Evaluation

## Worksheet Tab Header section

The Student Degree Information area outlines student academic information. (see **D** in image on page 1)

| Student                  | Full name, as entered in Banner            | College     | College of your Degree             |
|--------------------------|--------------------------------------------|-------------|------------------------------------|
| ID                       | Fairfield University ID number             | Level       | Undergraduate, Graduate, Doctorate |
| Class                    | Classification (e.g. Sophomore)            | Degree      | Bachelor of ArtsScience, etc.      |
| Expected Graduation Date | Month and Year of expected graduation      | Major(s)    | Declared Major(s)                  |
| Status                   | Active, Inactive or Education Leave status | Minor(s)    | Declared Minor(s)                  |
| Advisor                  | Primary Advisor                            | Overall GPA | Cumulative Grade Point Average     |
| Sport                    | Varsity Sports team, if applicable         |             |                                    |

## **Blocks**

The degree evaluation is arranged into sections called Blocks separated by a red header. Each Block outlines its own set of requirements for: the Degree, Core Curriculum, Honors (if applicable), Diversity, Major, Minor, etc.

## **Block Header Detail**

Each block contains header information. Certain blocks contain important information in the header such as Catalog Year, Credits Required, Credits Applied, and GPA. (see **G** in image below)

| Degree in Bachelor of Arts                             |                                                            | Catalog Year: 2014-2015 Credits Required: 120<br>Overall GPA 0.00 Cre <u>dits Applied: 15</u>                                                                                                  |  |  |
|--------------------------------------------------------|------------------------------------------------------------|----------------------------------------------------------------------------------------------------|--|--|
| Minimum number of three- or four-credit courses        | Still Needed:                                              | A minimum of 38 three- or four-credit courses required. You have taken 5 but need 33 more courses.                                                                                             |  |  |
| Minimum Residency Requirement                          | Still Needed:                                              | A minimum of 60 credits must be earned at Fairfield University.                                                                                                    |  |  |
| Vour GPA is below 2.0 - please see an advisor          |                                                            |                                                                                                    |  |  |
| First Year Experience                                  | Still Needed: See First Year Experience section            |                                                                                                    |  |  |
| Core Curriculum Requirements                           | Still Needed: See Core Curriculum, Arts & Sciences section |                                                                                                    |  |  |
| Major Requirements                                     | Still Needed:                                              | See Major in Visual & Perf Arts: Music section                                                                                                    |  |  |
| First Year Experience                                  |                                                            |                                                                                                    |  |  |
| First Year Experience                                  | Still Needed:                                              | 1 Course in FE 0001                                                                                                    |  |  |
| Core Curriculum, Arts & Sciences                       |                                                            |                                                                                                    |  |  |
| MATHEMATICS AND NATURAL SCIENCES                       |                                                            |                                                                                                    |  |  |
| Calculus Course                                        | MA 0019                                                    | Introduction to Calculus IP (3) Fall 2014                                                                                                    |  |  |
| Second Mathematics Course                              | Still Needed:                                              | 1 Course in MA 0001:9999 or @ with Attribute MACR with Attribute MCCA                                                                                                    |  |  |
| Natural Science                                        | Still Needed:                                              | 6 Credits and 2 Courses in AY 0110 or PY 0261 or EV 0150 or SC 0002 or<br>BI 0001:0399 or 02@ or 03@ or CH 0001:0399 or 02@ or 03@ or PS 0001:0399<br>or 02@ or 03@ or @ @ with Attribute NSCR |  |  |
| HISTORY, AND THE SOCIAL AND BEHAVIORAL SCIENCES        |                                                            |                                                                                                    |  |  |
| HISTORY CORE                                           | Still Needed:                                              | Choose from 1 of the following:                                                                                                    |  |  |
| OPTION 1                                               |                                                            | ( Choose from 1 of the following: ) or                                                                                                    |  |  |
| Origins of the Modern World and 200-level History      |                                                            | ( 2 Courses in HI 0010 and @ @ $% \ % \ % \ % \ % \ % \ % \ % \ % \ % $                                                                                                    |  |  |
| □ Origins of the Modern World and 200-level<br>History |                                                            | ( ${\bf 2}$ Courses in HI 0010 and 02@ )                                                                                                    |  |  |
| OPTION II                                              | ( Choose from 1 of the following: ) or                     |                                                                                                    |  |  |
| Greek Civilization and 200-Level History               |                                                            | ( 2 Courses in CL 0115 and @ @ with Attribute HC2L ) or                                                                                                    |  |  |
| Greek Civilization and 200-Level History               |                                                            | ( ${\bf 2}$ Courses in CL 0115 and HI 02@ )                                                                                                    |  |  |
| Course Requirements                                    |                                                            | Course fulfillment options                                                                                                    |  |  |

In the body of the block, the course requirements are listed on the left, with Subject, Course numbers, Course ranges and Attributes that will fulfill the requirement on the right

#### **Proxy Advice**

Proxy Advice provides additional information for the student pertinent to the block in which it is found. It may describe certain requirements and the status of requirements. For example: "30 credits are required. You have 3, you still need 27 more credits" or "Still Needed: 1 course in FTM 0205 or MU 0200 or 0245" along with other advice.

| Major in Visual & Perf Arts: Music             |                                                                                                    | Catalog Year<br>Major GP/              | : 2014-2015<br>0.00 | Credits Required:<br>Credits Applied: | 30<br>3 |
|------------------------------------------------|----------------------------------------------------------------------------------------------------|----------------------------------------|---------------------|---------------------------------------|---------|
| Unmet conditions for this set of requirements: | Your GPA is 0; a GPA of 2.0 is required<br>30 credits are required. You currently have 3, you still need 27 more credits. |                                        |                     |                                       |         |
| American Music 200-level Course                | Still Needed:                                                                                                    | 1 Course in FTM 0205 or MU 0200 or 024 | 5                   |                                       |         |
| American Music Course                          | MU 0120                                                                                                    | The History of American Song           | IP                  | (3) Fall 2014                         |         |
| Experiential 200-lovel Course                  | Ctill Moodody                                                                                                    | 1 Course in MU 0202 or 0250            |                     |                                       |         |

## Legend

The legend at the bottom of the page helps identify the status of each item in the degree evaluation.

| Legend       |                                         |                                 |                             |
|--------------|-----------------------------------------|---------------------------------|-----------------------------|
| 🗹 Complete   | Complete except for courses in-progress | IP In Progress Course           | Attribute See FAQ tab above |
| Not Complete | Nearly complete - see advisor           | @ @ Wildcard, See FAQ tab above |                             |

## Checkboxes

- indicates the requirement (or set of requirements) has been satisfied.
- indicates the requirement (or set of requirements) is in-progress.
- indicates the requirement (or set of requirements) is partially completed (for example, two of three required classes have been successfully completed).
- indicates the requirement has yet to be satisfied.

## Grades and Credits

Grades and credits are listed for each class you've taken or for which you have registered.

| Religious Studies 200-level course                    | Still Needed:      | 1 Course in RS 0200:0299                      | Grade/status | Credits    |                          |
|-------------------------------------------------------|--------------------|-----------------------------------------------|--------------|------------|--------------------------|
| Business Ethics                                       | AE 0291            | Business Ethics                               | IP           | (3)        | Fall 2014                |
| ENGLISH AND VISUAL AND PERFORMING ARTS                |                    |                                               |              |            |                          |
| Texts and Contexts I: Writing As Craft and<br>Inquiry | EN 0011            | Texts and Contexts I                          | В            | 3          | Fall 2013                |
| 🗹 Texts and Contexts II: Writing About Literature     | EN 0012            | Texts and Contexts II                         | C+           | 3          | Spring 2014              |
| LITERATURE OPTIONS                                    | Still Needed:      | Choose from 1 of the following:               |              |            |                          |
| Greek & Roman Literature                              |                    | ( 1 Course in CL 0103 or 0107 )               | or           |            |                          |
| Literature Course                                     |                    | ( 1 Course in EN 0100:0199 or 0               | 1@ or @ @    | with Attri | oute EC1L )              |
| Visual and Performing Arts History Course             | Still Needed:      | 1 Course in @ @ with Attribute VPCH           |              |            |                          |
| Visual and Performing Arts Applied Course             | SA 0131            | Photo&DigitalTechPrintmaking                  | IP           | (3)        | Fall 2014                |
| MODERN AND CLASSICAL LANGUAGES                        |                    |                                               |              |            |                          |
| 🗹 LANGUAGE REQUIREMENT                                |                    |                                               |              |            |                          |
| 🗹 Two Semester Language Requirement                   | SP 0110<br>SP 0111 | Elementary Spanish I<br>Elementary Spanish II | A-<br>A-     | 3<br>3     | Fall 2013<br>Spring 2014 |

#### • In-Progress Courses (IP)

In-progress courses show a grade of IP and associated credits are in parentheses. Once completed and graded the status will change and parentheses removed.

#### • Withdrawn (W)

A course withdrawn will display in the Insufficient Courses block with a grade of W.

#### • Transfer Courses (T)

Courses taken at other institutions accepted as a satisfying a requirement at Fairfield University will be listed as Transfer. Please note that Transfer courses may not be applied to your degree requirements if you have exceeded the allowable number of credits under the residency requirement. They do not apply to GPA calculations.

| General Education Core, Business |                         |                                                                                                    |                                 |                        |                                   |
|----------------------------------|-------------------------|----------------------------------------------------------------------------------------------------|---------------------------------|------------------------|-----------------------------------|
| MATHEMATICS AND NATURAL SCIENCES |                         |                                                                                                    |                                 |                        |                                   |
| Calculus Course                  | MA 0120                 | Applied Calculus II                                                                                    | А                               | 3                      | Fall 2013                         |
| Accelerated Statistics           | MA 0217                 | Accelerated Statistics                                                                                 | IP                              | (3)                    | Fall 2014                         |
|                                  | BI 0073<br>Satisfied by | Agriculture & Food in US T 3 Summer 201<br>BiologyNTR 195 - Nutrition Life Cycle - Nassau Cmty College |                                 |                        |                                   |
| Natural Science                  | Still Needed:           | 1 Course in AY 0110 or PY 0261 or SC 00<br>CH 0001:0399 or 02@ or 03@ or PS 0001<br>Attribute NSCR     | 02 or <b>BI</b> 0<br>:0399 or 0 | 001:0399<br>)2@ or 03( | or 02@ or 03@ or<br>@ or @ @ with |

## • Advanced Placement Courses (AP)

If an Advanced Placement course is accepted for credit, it will appear with a grade of AP. Please note that courses may not be applied to your degree requirements if you have exceeded the allowable number of credits under the residency requirement.

| Image: A start of the start of the start | ENGLISH AND VISUAL AND PERFORMING ARTS             |              |                                              |    |   |          |
|----------------------------------------------------------------------------------------------------|----------------------------------------------------|--------------|----------------------------------------------|----|---|----------|
| <b>V</b>                                                                                                    |                                                    | EN 0011      | Texts and Contexts I                         | AP | 3 | Fall 201 |
|                                                                                                    | Texts and Contexts I: Writing As Craft and Inquiry | Satisfied by | English - Eng Lang/Comp - Advanced Placement |    |   |          |

#### • Incomplete Courses

Courses with a grade of Incomplete (I) will appear where they would meet a requirement in your degree evaluation. If the courses ultimately do not receive a passing grade, they will be moved to the Insufficient block on your degree evaluation.

| Four additional courses at the 300-level are required. | Still Needed: A minimum | of four upper-division courses must be designated advanced (300-level). |    |   |
|--------------------------------------------------------|-------------------------|-------------------------------------------------------------------------|----|---|
| Origins of the Modern World Since 1500                 | HI 0010                 | Origins of Modern World                                                 | A- | 3 |
| Course focused on a period prior to 1750               | HI 0323                 | England:Reformation to RevItn                                           | Ι  | 3 |

#### • Waived Courses (WV)

Waived courses appear with a grade of (WV) where the requirement is met.

| MODERN AND CLASSICAL LANGUAGES |                          |                                             |    |   |           |
|--------------------------------|--------------------------|---------------------------------------------|----|---|-----------|
| 🗹 LANGUAGE REQUIREMENT         |                          |                                             |    |   |           |
| 🖌 Language Waiver              | WLG 0008<br>Satisfied by | Language Waiver<br>Modern Language - Waiver | WV | 0 | Fall 2013 |

#### **Course Attributes**

Course attributes are four-character codes used to tag a

course. Tagging with an Attribute allows the course to meet a specific requirement, such as U.S. Diversity (*attribute of "UDIV", for example*). If applicable to a requirement, the text "with Attribute" will appear in the Still Needed section of that requirement. A list of courses tagged with an attribute can be popped up by clicking the hyperlink under "With Attribute \*\*\*\*" text.

| Natural Science                                 | Still Needed: | 2 Courses in AY 0110 or PY 0261 or SC 0002 or BI 0001:0399 or 02@ or 03@<br>or CH 0001:0399 or 02@ or 03@ or PS 0001:0399 or 02@ or 03@ or @ @<br>with Attribute NSCR |
|-------------------------------------------------|---------------|----------------------------------------------------------------------------------------------------|
| LISTORY, AND THE SOCIAL AND BEHAVIORAL SCIENCES |               | Click to see @ @ with an Attribute of NSCR                                                                                                    |

(Notes: A course may have more than one attribute applied. Popups must be allowed in your browser settings to display popup windows.)

#### Hyperlinked Attributes list

- A list pops up displaying all courses with the Attribute selected.
- If available for the coming term, course meeting information is displayed
- Note that some courses indicate multiple Attributes, meaning they can apply in various other areas of the degree evaluation as well.
- The popup list can be printed for reference

# **Understanding Course Information**

Courses are listed as pairs of Subject codes and Course numbers. For example: **CH 0211**. Hovering over the Course information will display the descriptions of the course.

| Organic Chemistry I     | Still Needed: | 1 Course in CH 0211                              |
|-------------------------|---------------|--------------------------------------------------|
| Organic Chemistry I Lab | Still Needed: | 1 Course in CH 0 Organic Chemistry I - 5 Credits |

Clicking the Course information will display more information including attributes and meeting times if the course is currently scheduled for student enrollment. (*it is not scheduled in the example below*)

| CH 0211     | 0-5 Credits Organic Chemistry I | Print |
|-------------|---------------------------------|-------|
| Attributes: | IDEY, PSBS, PSMS                |       |
|             |                                 |       |
|             |                                 |       |

#### **Subject Codes**

Subject codes are listed as abbreviations of two to four characters.

#### Examples

CH=Chemistry EN=English Literature ENW=English Writing PIGA=Philosophy taken at Galway campus

#### **Course Numbers**

**Course numbers** are four- to five-characters in length and usually are numeric. All class numbers begin with a "**0**" (zero). Some lab classes end with an "L".

#### Examples

0010 0220 0360L

#### **Course Ranges**

In the degree evaluation, some requirement options are coded with a range of course numbers. Therefore, any course that falls within that range will meet the requirement.

| AY 0110     | 3 Credits           | Phys                           | ical Ant                 | hrop & Arch                                                          | eology                                  | Print                                               |
|-------------|---------------------|--------------------------------|--------------------------|----------------------------------------------------------------------|-----------------------------------------|-----------------------------------------------------|
| Attributes: | IDEY, NSCR          | R, PSBA                        | , PSSS                   |                                                                      |                                         |                                                     |
| Sections:   | Term<br>Spring 2015 | Crn<br>32782<br>33337<br>33715 | Section<br>A<br>AAA<br>B | 30 (out of 30)<br>30 (out of 30)<br>30 (out of 30)<br>30 (out of 30) | Meeting<br>W 18:3<br>Tu 18:0<br>Tu 18:3 | <b>Times</b><br>0 - 21:00<br>0 - 20:30<br>0 - 21:00 |
| AY 0110     | 3 Credits           | Biol                           | ogical A                 | nthropology                                                          |                                         |                                                     |
| Attributes: | IDEY, NSCR          | R, PSBA                        | , PSSS                   |                                                                      |                                         |                                                     |
| Sections:   | Term<br>Spring 2015 | Crn<br>32782<br>33337<br>33715 | Section<br>A<br>AAA<br>B | 30 (out of 30)<br>30 (out of 30)<br>30 (out of 30)<br>30 (out of 30) | Meeting<br>W 18:3<br>Tu 18:0<br>Tu 18:3 | <b>Times</b><br>0 - 21:00<br>0 - 20:30<br>0 - 21:00 |
| BI 0016     | 3 Credits           | Gen                            | eral Biol                | ogy II                                                               |                                         |                                                     |
| Attributes: | IDEY, NSCF          | 2                              |                          |                                                                      |                                         |                                                     |
| Sections:   | Term<br>Spring 2015 | Crn<br>31870                   | Section<br>A             | Seats Open<br>24 (out of 24)                                         | Meeting Ti<br>Tu Th 17:                 | mes<br>00 - 18:15                                   |
| BI 0016     | 3 Credits           | Gen                            | eral Biol                | ogy II                                                               |                                         |                                                     |
| Attributes: | IDEY, NSCR          | R                              |                          |                                                                      |                                         |                                                     |
| Sections:   | Term<br>Spring 2015 | Crn<br>31870                   | Section<br>A             | Seats Open<br>24 (out of 24)                                         | Meeting Ti<br>Tu Th 17:                 | <b>mes</b><br>00 - 18:15                            |
|             |                     |                                |                          |                                                                      |                                         |                                                     |
| 🗌 Natural   | Science             |                                |                          |                                                                      |                                         | Still Need                                          |

In this example, an option to satisfy the Natural Science requirement in the Core block is: "any course with the subject of Chemistry (CH) and the course number 0001 through 0399".

## @ Symbol

Within the course fulfillment options, the @ symbol operates as a wildcard.

For example, when appearing after a subject (*RS 02* @), it means any 200-level Religious Studies course can be taken.

The **@ symbol** can replace a Subject and/or a Course number, and part of a course number. For example: (**@ @**= any subject, any course number).

## **Course Link**

Whenever text indicates that a requirement is Still Needed: the specific course, ranges of courses, or allowed attributes are **hyperlinked** to access more information. **Clicking the hyperlink** pops up a list of the courses that meet that requirement. If enrollment information exists for a given courses it will be indicated if sections are available and when it is offered

| Texts and Contexts II: Writing<br>Literature | Still N     | eeded: 1                                                                                                    | Course in EN 00          | 12                                                                                                    |                                                                           |                                                                                                    |  |  |
|----------------------------------------------|-------------|----------------------------------------------------------------------------------------------------|--------------------------|----------------------------------------------------------------------------------------------------|---------------------------------------------------------------------------|----------------------------------------------------------------------------------------------------|--|--|
| LITERATURE OPTIONS                           |             | Still N                                                                                                    | eeded: C                 | hoose from 1 of t                                                                                                    | Texts and (                                                               | Contexts II - 3 Cı                                                                                                    |  |  |
| EN 0012                                      | 3 Credits   | Те                                                                                                    | Texts and Contexts II    |                                                                                                    |                                                                           |                                                                                                    |  |  |
| Attributes:                                  | IDEY        |                                                                                                    |                          |                                                                                                    |                                                                           |                                                                                                    |  |  |
| Sections:                                    | Term        | Crn                                                                                                    | Section                  | Seats Open                                                                                                    | Meeting Times                                                             |                                                                                                    |  |  |
|                                              | Spring 2015 | 31821<br>31822<br>31823<br>31824<br>31825<br>31826<br>31827<br>31828<br>31829<br>31830<br>31831<br>31832<br>31833<br>31834 | J<br>BAFFKUTTII<br>℃ERPP | D (out of 0)<br>19 (out of 19)<br>19 (out of 19)<br>19 (out of 19)<br>19 (out of 19)<br>19 (out of 19)<br>0 (out of 19)<br>19 (out of 19)<br>19 (out of 19)<br>10 (out of 19)<br>10 (out of 19)<br>1 | TuF<br>M Th<br>TuF<br>TuF<br>M Th<br>M Th<br>M Th<br>M Th<br>M Th<br>M Th | 08:00 - 09:15<br>09:30 - 10:15<br>14:00 - 15:15<br>15:30 - 16:45<br>09:30 - 10:45<br>15:30 - 16:45<br>09:30 - 10:45<br>08:00 - 09:15<br>15:30 - 16:45<br>09:30 - 10:45<br>11:00 - 12:15<br>09:30 - 10:45 |  |  |

## **Blocks**

The Degree Evaluation is arranged into sections called **Blocks** separated by a red header. Each Block outlines its own set of requirements for: the Degree, Core Curriculum, Honors, Diversity, Major, Minor, etc.

## Degree Block

Your degree requirements are checked here as a high-level summary checklist. Please note: Your actual requirements may differ from what is listed in this documentation and may include:

- Your minimum number of three-credit or four-credit courses
- Minimum residency requirement (number of last credits required to be taken at Fairfield University)
- Minimum overall GPA requirement (e.g. 2.0)
  - Guidance message to see your advisor if GPA minimum is not met
- First Year Experience\* (for first year non-transfer students only)
- Core Curriculum Requirements\*
- Major Requirements\*
- Minor Requirements (if applicable)\*

\* These requirements are summarized in the Degree Block, but are outlined specifically in the Core, Major, and Minor blocks.

| Degree in Bachelor of Arts                      |               | Catalog Year: 2014-2015 Credits Required: 120<br>Overall GPA 0.00 Credits Applied: 15                 |  |  |  |  |  |  |  |  |
|-------------------------------------------------|---------------|----------------------------------------------------------------------------------------------------|--|--|--|--|--|--|--|--|
| Minimum number of three- or four-credit courses | Still Needed: | A minimum of 38 three- or four-credit courses required. You have taken 5<br>but need 33 more courses. |  |  |  |  |  |  |  |  |
| Minimum Residency Requirement                   | Still Needed: | A minimum of 60 credits must be earned at Fairfield University.                                       |  |  |  |  |  |  |  |  |
| Your GPA is below 2.0 - please see an advisor   |               |                                                                                                    |  |  |  |  |  |  |  |  |
| First Year Experience                           |               |                                                                                                    |  |  |  |  |  |  |  |  |
| Core Curriculum Requirements                    | Still Needed: | See Core Curriculum, Arts & Sciences section                                                          |  |  |  |  |  |  |  |  |
| Major Requirements                              | Still Needed: | See Major in Communication section                                                                    |  |  |  |  |  |  |  |  |

## Core Block

The requirements in the Core block are determined by your college and degree combination. (Honors students have a separate core block.)

All curriculum blocks have the same columns of information including the requirements (header), course taken or in-progress, course title, grade received or IP (in-progress), credits or (#) which indicates in-progress credits, term taken or term registered for the course. (*Note: A course with grade of Incomplete appears where it would meet a requirement in your degree evaluation. If that course does not receive a passing grade, it will not meet the requirement.*)

Requirements

Subject/ Course

Course Title

Grade Credits Term

| PHILOSOPHY, RELIGIOUS STUDIES, AND APPLIED ETHICS  |                                                                    |                                               |               |      |             |  |  |  |
|----------------------------------------------------|--------------------------------------------------------------------|-----------------------------------------------|---------------|------|-------------|--|--|--|
| Introduction to Philosophy                         | PH 0101                                                            | Introduction to Philosophy                    | B+            | 3    | Spring 2014 |  |  |  |
| Philosophy 200-level course                        | PH 0200                                                            | Ancient Philosophy                            | IP            | (3)  | Fall 2014   |  |  |  |
| Exploring Religion                                 | <b>RS 0101E</b>                                                    | ERPeo of the Book:Sacred Texts                | IP            | (3)  | Fall 2014   |  |  |  |
| Religious Studies 200-level course                 | Still Needed:                                                      | 1 Course in RS 02@                            |               |      |             |  |  |  |
| Additional Course                                  | Still Needed: 1 Course in AE @ or PH @ or RS @ with Attribute RSCR |                                               |               |      |             |  |  |  |
| ENGLISH AND VISUAL AND PERFORMING ARTS             |                                                                    |                                               |               |      |             |  |  |  |
| Texts and Contexts I: Writing As Craft and Inquiry | EN 0011                                                            | Texts and Contexts I                          | А             | 3    | Fall 2013   |  |  |  |
| Texts and Contexts II: Writing About Literature    | EN 0012                                                            | Texts and Contexts II                         | А             | 3    | Spring 2014 |  |  |  |
| Literature Course                                  | Still Needed:                                                      | 1 Course in EN 0100:0199 with Attribute EC1L  |               |      |             |  |  |  |
| Visual and Performing Arts History Course          | Still Needed: 1 Course in @ @ with Attribute VPCH                  |                                               |               |      |             |  |  |  |
| Second Visual and Performing Arts Course           | Still Needed:                                                      | 1 Course in @ @ with Attribute VPC2 or @ with | h Attribute \ | /PCH |             |  |  |  |

### Additional Core Blocks

Additional Core blocks may display based on the college in which you are enrolled. Business Core, Business Elective Block, Nursing Core, Nursing Majors Prerequisite Courses, Honors Core and Engineering Core each has a slightly varied core curriculum approved by Fairfield University.

Students in the School of Business, School of Nursing, and/or students in the Honors Program have requirements different from the General University Core.

#### **Diversity**

All students are required to take one U.S. Diversity course (any course with a UDIV attribute) and one World Diversity course (any course with a WDIV attribute).

| Diversity Requirements |               |                 |                     |
|------------------------|---------------|-----------------|---------------------|
| DIVERSITY REQUIREMENTS |               |                 |                     |
| U.S. Diversity         | Still Needed: | 1 Course in @ @ | with Attribute UDIV |
| Uversity               | Still Needed: | 1 Course in @ @ | with Attribute WDIV |

#### Major(s) Block and Minor(s) Block

There is additional information on the header sections in the Major and/or Minor blocks as follows:

- Catalog Year: identifies which catalog/degree requirements to be followed.
- **Major GPA:** the grade point average of courses applying toward your major. (Note: The Major GPA may also include additional courses relevant to your Major, determined by department. If you have taken any of these relevant courses, they will be listed in the "Additional Courses Relevant to Major GPA" block, and included in your Major GPA calculation.
- Credits Required: number of required credits for the major/minor. (Note: This information is not displayed for all majors/minors.)
- **Credits Applied**: number of credits taken or in-progress for the major/minor. (Note: This information is not displayed for all majors/minors.)

|                        | Catalog Year: | 2014-2015 | Credits Required: | 30 |
|------------------------|---------------|-----------|-------------------|----|
| Major in Communication | Major GPA     | 0.00      | Credits Applied:  | 3  |

#### **Electives Block**

The Electives block displays only when courses listed cannot be applied in other blocks (Core, Major, Minor). (see  $\mathbf{H}$  in the image below)

## Insufficient Block

The Insufficient block displays only if you have withdrawn from or received a grade of F in a courses or courses. These courses do not fulfill any course or credit requirements toward your degree, but grades of F will average into your GPA. (see I in the image below)

## **In-Progress Block**

In-progress (or registered for) courses are listed in this block. (see **J** in the image below)

| HЧ  | Elective Course  | :5                            |    | Credits Applied: 18 | Courses Applied: 6 |
|-----|------------------|-------------------------------|----|---------------------|--------------------|
|     | EC 0210          | Money and Banking             | IP | 3 F                 | all 2014           |
|     | EC 0231          | International Trade           | IP | 3 F.                | all 2014           |
|     | EC 0252          | Urban Economics               | IP | 3 F                 | all 2014           |
| -{  | Insufficient Cou | irses                         |    | Credits Applied: 0  | Courses Applied: 3 |
|     | CH 0011          | General Inorganic Chem I Lab  | W  | 0 F                 | all 2011           |
| _   | CH 0011          | General Inorganic Chemistry I | W  | 0 F                 | all 2011           |
| J 🚽 | In-progress Cou  | urses                         |    | Credits Applied: 18 | Courses Applied: 0 |
|     | EC 0210          | Money and Banking             | IP | 3 Fa                | II 2014            |
|     | EC 0231          | International Trade           | IP | 3 Fa                | all 2014           |

### **Over the limit Block**

Over the limit block appears only courses taken exceed the amount allowed to count toward your degree. For example, if you exceed the number of music lessons required toward your degree these courses would not count toward your degree credits or toward your GPA.

| Over the limit Courses | Credits Applied: 0 | Courses Applied: |
|------------------------|--------------------|------------------|
|                        |                    |                  |

# **Other Features of Degree Works**

#### **Class History**

Class History is a report option which displays all of courses taken broken down by term and includes a term GPA. Click on the **Class History** link at the top of the Worksheet tab. (see **K** in the image below)

## Save/Print

The degree evaluation can be saved as a PDF file and also printed from the PDF view. Click on the **Save/Print** link at the top of the Worksheet tab. You can print the file, save it to your computer, or email it.

(see L in the image below) Note: This option formats the report in a compressed and more readable format than using the Print button at the top of your Degree Works screen and is the preferred method of printing.

| Fairfield University                                                             |       |      |                         |             |                            |                          |                                       |  |  |  |
|----------------------------------------------------------------------------------|-------|------|-------------------------|-------------|----------------------------|--------------------------|---------------------------------------|--|--|--|
| my.Fairl                                                                         | field | FAQ  | Help                    |             | P                          | Print                    | Log Out                               |  |  |  |
| Student ID                                                                       | Name  | BA 🗸 | Major<br>Vis/Perf Music | Level<br>01 | Classification<br>Freshman | Last Audit<br>10/09/2014 | Last Refresh<br>10/10/2014 at 2:44 pm |  |  |  |
| Worksheets         GPA Calc           Worksheets         Format:<br>Student View |       | View | Save/Print              | <u>Clas</u> | s History                  |                          |                                       |  |  |  |
|                                                                                  |       | F-   |                         | - <b>D</b>  |                            |                          |                                       |  |  |  |

**Class History View** 

Save/Print

| Fairfield University Degree Evaluation           |          |                |                                                                                                    |        |        | 2                           | https://degreewe | orks.fairfield.edu:4443/IRISLink                                                  | k.cgi - Inte                                     | met Explore   | er                                   |                                                                             | x                      |   |
|--------------------------------------------------|----------|----------------|----------------------------------------------------------------------------------------------------|--------|--------|-----------------------------|------------------|-----------------------------------------------------------------------------------|--------------------------------------------------|---------------|--------------------------------------|-----------------------------------------------------------------------------|------------------------|---|
| Class History A0000hhP as of 10/08/2014 at 16:51 |          |                |                                                                                                    |        |        | <u> </u>                    | https://degreew  | vorks.fairfield.edu:4443/IRISLin                                                  | ık.cgi                                           |               |                                      |                                                                             |                        |   |
| Studen                                           | t        |                | Aguno, Nica Marte Viray                                                                                                    | Colleg | e      | College of Arts and Science | ies              |                                                                                   |                                                  |               |                                      |                                                                             |                        |   |
| ID                                               |          |                | 00115669                                                                                                    | Level  |        | Undergraduate               |                  |                                                                                   |                                                  |               |                                      |                                                                             |                        | ĥ |
| Class                                            |          |                | Sophomore                                                                                                    | Degre  | е      | Bachelor of Science         |                  | 🚬 Fair                                                                            | field University                                 |               |                                      |                                                                             |                        |   |
| Expecte                                          | ed Gradu | ation Date     | MAY 2017                                                                                                    | Major  |        | Biology                     |                  | V                                                                                 |                                                  |               |                                      |                                                                             |                        |   |
| Status                                           |          |                | Active Student                                                                                                    | Minor  |        |                             |                  |                                                                                   | Fairfield Uni                                    | iversity l    | Jegree E                             | valuation                                                                   |                        |   |
| Advisor                                          |          |                | Active Stationic                                                                                                    | Overa  |        | 2.14                        |                  | Student View                                                                      | A0000i5I as of 10/09/2014 at 16:03               |               |                                      |                                                                             |                        | = |
| Auvisor                                          |          |                | and the second second sec | Overa  | II UFA | 5.14                        |                  | Student                                                                           | Research, Tells                                  | (             | ollege                               | PT Matric. College of A & S                                                 |                        |   |
| Sport                                            |          |                |                                                                                                    |        |        |                             |                  | ID Class                                                                          | annum annum                                      | L             | evel                                 | Undergraduate                                                               |                        |   |
|                                                  |          |                |                                                                                                    |        |        |                             |                  | Expected                                                                          | Max 2016                                         |               | tolor<br>Jaglea                      | VisiOper Music                                                              |                        |   |
| Fall 2                                           | 013      |                |                                                                                                    | Ter    | m GF   | PA: 3.26                    |                  | Graduation Date                                                                   | Active Student                                   |               | linor                                | ViorPetrividoio                                                             |                        |   |
| BI                                               | 0170     | General Biolo  | av I (Maiors)                                                                                                    | в      | 4      |                             |                  | Advisor                                                                           | Active Student                                   |               | verall GPA                           | 0.00                                                                        |                        |   |
| CH                                               | 0111     | Caparal Char   | sietov T                                                                                                    | P.     | 3      |                             |                  |                                                                                   |                                                  | Degree Pr     | ogress                               |                                                                             |                        |   |
| cii                                              | 0111     |                | iisu y I                                                                                                    |        |        |                             |                  | [                                                                                 | Requirements 2                                   | 2             |                                      |                                                                             |                        |   |
| CH                                               | 0111L    | General Chem   | histry I Lab                                                                                                    | 8+     | 1      |                             |                  | Degree In Bac                                                                     | chelor of Arts                                   |               | (                                    | Cetalog Year: 2014-2015 Credits Re                                          | quired: 120            |   |
| EN                                               | 0011     | Texts and Cor  | ntexts I                                                                                                    | В      | 3      |                             |                  | Overall OPA<br>The last 30 credits earned b                                       |                                                  |               | edits earned toward a student's degr | ee must be                                                                  |                        |   |
| FE                                               | 0001     | First Year Exp | perience - Open                                                                                                    | S      | 0      |                             |                  | Unmet conditions for this set of requirements: completed at Fairfield University. |                                                  |               |                                      |                                                                             |                        |   |
| LA                                               | 0210     | Latin Reading  | s(Comedy)                                                                                                    | A-     | 3      |                             |                  | 120 credits are re                                                                | equired. You currently have 15, you still n      | need 105      |                                      |                                                                             |                        |   |
| MA                                               | 0119     | Applied Calcu  | lus I                                                                                                    | А      | 3      |                             |                  | more credits.                                                                     |                                                  |               | A minimum of                         | 38 three- or four-credit courses required                                   | You have               |   |
| Sprin                                            | q 2014   | 1              |                                                                                                    | Ter    | m GF   | PA: 3.02                    |                  |                                                                                   | inimum number of three- or four-credit<br>ourses | Reason:       | taken 5 but n                        | eed 33 more courses.                                                        |                        |   |
| BI                                               | 0171     | General Biolo  | gv II (Majors)                                                                                                    | B-     | 4      |                             |                  | <u>м</u>                                                                          | inimum Residency Requirement                     | Reason:       | A minimum o                          | f 60 credits must be earned at Fairfield U                                  | niversity.             |   |
| СН                                               | 0112     | General Cherr  | nistry II                                                                                                    | C+     | 3      |                             |                  | Your GPA Is                                                                       | below 2.0 - please see an advisor                |               |                                      |                                                                             |                        |   |
| СН                                               | 01121    | General Cherr  | nistry II Lab                                                                                                    | A-     | 1      |                             |                  | First Year E                                                                      | xperlence                                        | Still Needed: | See First Ye                         | ar Experience section                                                       |                        |   |
| EN                                               | 0012     | Texts and Cor  | ntexts II                                                                                                    | A-     | 3      |                             |                  | Core Curricu                                                                      | ulum Requirements                                | Still Needed: | See Core Cu                          | urriculum, Arts & Sciences section                                          |                        |   |
| LA                                               | 0211     | Readings/Lat(  | (Seneca, Epist.Mo)                                                                                                    | в      | 3      |                             |                  | Major Requi                                                                       | rements                                          | Still Needed: | See Major Ir                         | Visual & Perf Arts: Music section                                           |                        |   |
| MA                                               | 0120     | Applied Calcu  | lus II                                                                                                    | B+     | 3      |                             |                  | 📕 First Year Exp                                                                  | pertence                                         |               |                                      |                                                                             |                        |   |
| Fall 2                                           | 014      |                | Term                                                                                                    | GPA: ( | in-pr  | ogress)                     |                  | First Year E                                                                      | xperience                                        | Still Needed: | 1 Course in F                        | E 0001                                                                      |                        |   |
| BI                                               | 0172     | General Biolo  | gy III                                                                                                    | IP     | 4      |                             |                  | Core Curricul                                                                     | um, Arts & Sciences                              |               |                                      |                                                                             |                        |   |
| СН                                               | 0211     | Organic Chem   | nistry I                                                                                                    | IP     | 3      |                             |                  |                                                                                   | TICS AND NATURAL SCIENCES                        |               |                                      |                                                                             |                        |   |
| СН                                               | 0211L    | Organic Chem   | nistry I Lab                                                                                                    | IP     | 1      |                             |                  | Calculus C                                                                        | ourse                                            | MA 0019       | Introduction                         | to Calculus IP (3)                                                          | Fall 2014              |   |
| EN                                               | 0130     | Litr by Wome   | n: Vision&Revision                                                                                                    | IP     | 3      |                             |                  | Second Ma                                                                         | thematics 🛄 se 🛄                                 | Sti Needer    | u statejo                            | MA OTO TO TO OT A TRIBUTE - MAG                                             | R, MCCA                |   |
| MA                                               | 0221     | Applied Calcu  | lus III                                                                                                    | IP     | 3      | Electives<br>section        |                  | 0                                                                                 |                                                  |               | 6. Credits an                        | of 2 Courses in AY 0110 or PY 0261 o<br>or BI 0001:0399 or 02@ or 03@ or CH | r EV 0150<br>0001:0399 |   |
| РҮ                                               | 0101     | General Psych  | nology                                                                                                    | IP     | 3      |                             |                  | Natural Sci                                                                       | ence Save a copy (Shift+Ctr                      | ri+5) veeded: | or 02@ or                            | 03@ or P\$ 0001:0399 or 02@ o                                               | r 03@ or               | - |

## GPA Calc Tab

GPA calculator is available to assist in achieving your academic goals. To access, click on the **GPA Calc** tab. Along the left column are 3 types of calculators.

| my.Fairfield                               | FAQ                                                                                                    | Help                                                                                                    | Pr                                                                                                    | int                                                                                                    | Log Out                                                                 |
|--------------------------------------------|----------------------------------------------------------------------------------------------------|----------------------------------------------------------------------------------------------------|----------------------------------------------------------------------------------------------------|----------------------------------------------------------------------------------------------------|-------------------------------------------------------------------------|
| Student ID Name                            | Degree                                                                                                    | Major L                                                                                                    | Level Classificati                                                                                                    | on Last Audit                                                                                                    | Last Refresh                                                            |
| 00092808 Roosevelt, Teddy                  | BA 🗸                                                                                                    | Vis/Perf Music                                                                                                    | 01 Freshman                                                                                                    | 10/09/2014                                                                                                    | 4 10/10/2014 at 2:44 pm                                                 |
| Worksheets GPA Calc                        |                                                                                                    |                                                                                                    |                                                                                                    |                                                                                                    |                                                                         |
| Graduation                                 |                                                                                                    |                                                                                                    |                                                                                                    |                                                                                                    |                                                                         |
| Calculator 🧹                               | Students can use                                                                                                    | a the GPA calculator to as                                                                                                    | cict them in play                                                                                                    | ning what gr                                                                                                    | adec are                                                                |
|                                            | Students can us                                                                                                    |                                                                                                    |                                                                                                    | mining windt gre                                                                                                    |                                                                         |
|                                            | needed to obtain                                                                                                    | , for example: a certain (                                                                                                    | GPA for the term                                                                                                    | , a certain GP/                                                                                                    | A for their                                                             |
| Term<br>Calculator                         | needed to obtair<br>major or a certai                                                                                                    | n, for example: a certain (<br>in final GPA. Specific examples in the second second seco | GPA for the term<br>mples of the pos                                                                                                    | , a certain GP/<br>sible uses of t                                                                                              | A for their<br>his                                                      |
| Term<br>Calculator                         | needed to obtain<br>major or a certai<br>calculator are: si<br>needed to chang                                                                                  | n, for example: a certain (<br>in final GPA. Specific exam<br>tudents who are on proba<br>e their overall GPA to sat                                                                                                    | GPA for the term<br>mples of the pos<br>ation who want t<br>tisfactory acader                                                                                 | , a certain GP/<br>sible uses of the<br>o know what<br>nic progress, c                                                          | A for their<br>his<br>grades are<br>or                                  |
| Term<br>Calculator<br>Advice               | needed to obtain<br>major or a certai<br>calculator are: si<br>needed to chang<br>students who wa                                                               | n, for example: a certain (<br>in final GPA. Specific exam<br>tudents who are on proba<br>their overall GPA to sat<br>ant to know what grades                                                                                                    | GPA for the term<br>mples of the pos<br>ation who want t<br>isfactory acader<br>are needed to o                                                               | , a certain GP/<br>sible uses of the<br>o know what<br>nic progress, contain<br>o certain                                       | A for their<br>his<br>grades are<br>or<br>honors                        |
| Term<br>Calculator<br>Advice<br>Calculator | needed to obtain<br>major or a certai<br>calculator are: st<br>needed to chang<br>students who wa<br>designation at g<br>Official grades a                      | , for example: a certain (<br>in final GPA. Specific exar<br>tudents who are on proba<br>e their overall GPA to sat<br>ant to know what grades<br>raduation. These calculat<br>GPA's are maintained                                                                                                    | GPA for the term<br>mples of the pos<br>ation who want t<br>isfactory acader<br>are needed to o<br>ions are for plan<br>on the student's                      | , a certain GP/<br>sible uses of the<br>oknow what a<br>nic progress, contain<br>a certain<br>ning purposes<br>official transc  | A for their<br>his<br>grades are<br>or<br>honors<br>s only.<br>rint by  |
| Term<br>Calculator<br>Advice<br>Calculator | needed to obtain<br>major or a certai<br>calculator are: si<br>needed to chang<br>students who wa<br>designation at g<br>Official grades a<br>the Registrar's C | a, for example: a certain (<br>in final GPA. Specific exar<br>tudents who are on proba-<br>te their overall GPA to sat<br>ant to know what grades<br>raduation. These calculat<br>of GPA's are maintained<br>office in the Kelley Center                                                                                                    | SPA for the term<br>mples of the pos<br>ation who want t<br>isfactory acader<br>are needed to o<br>ions are for plan<br>on the student's                      | , a certain GP/<br>sible uses of th<br>o know what<br>nic progress, c<br>otain a certain<br>ning purposes<br>official transc    | A for their<br>his<br>grades are<br>or<br>honors<br>only.<br>ript by    |
| Term<br>Calculator<br>Advice<br>Calculator | needed to obtair<br>major or a certai<br>calculator are: si<br>needed to chang<br>students who wa<br>designation at g<br>Official grades a<br>the Registrar's C | n, for example: a certain (<br>in final GPA. Specific exar<br>tudents who are on proba-<br>te their overall GPA to sat<br>ant to know what grades<br>raduation. These calculat<br>d GPA's are maintained<br>ffice in the Kelley Center<br>Current GPA                                                                                                    | BPA for the term<br>mples of the pos<br>ation who want t<br>itisfactory acader<br>are needed to o<br>ions are for plan<br>on the student's<br>0.00            | , a certain GP/<br>sible uses of tl<br>o know what y<br>nic progress, c<br>otain a certain<br>ning purposes<br>official transc  | A for their<br>his<br>grades are<br>or<br>honors<br>s only.<br>zript by |
| Term<br>Calculator<br>Advice<br>Calculator | needed to obtain<br>major or a certai<br>calculator are: si<br>needed to chang<br>students who w<br>designation at g<br>Official grades a<br>the Registrar's C  | a, for example: a certain G<br>in final GPA. Specific exau<br>tudents who are on proba<br>te their overall GPA to sat<br>ant to know what grades<br>raduation. These calculat<br>nd GPA's are maintained<br>offfice in the Kelley Center<br>Current GPA<br>Credits Remain                                                                                                    | GPA for the term<br>mples of the pos<br>ation who want t<br>isfactory acader<br>are needed to o<br>ions are for plan<br>on the student's<br>0.00              | , a certain GP/<br>sible uses of tl<br>o know what q<br>nic progress, c<br>otain a certain<br>ning purposes<br>official transc  | A for their<br>his<br>grades are<br>or<br>honors<br>only.<br>ript by    |
| Term<br>Calculator<br>Advice<br>Calculator | needed to obtain<br>major or a certai<br>calculator are: si<br>needed to chang<br>students who wa<br>designation at g<br>Official grades a<br>the Registrar's C | a, for example: a certain G<br>in final GPA. Specific exan<br>tudents who are on proba<br>te their overall GPA to sat<br>ant to know what grades<br>raduation. These calculat<br>nd GPA's are maintained<br>office in the Kelley Center<br>Current GPA<br>Credits Remain<br>Credits Require                                                                                                    | GPA for the term<br>mples of the pos<br>ation who want (<br>isfactory acader<br>are needed to o<br>ions are for plan<br>on the student's<br>0.00<br>ing<br>ed | , a certain GP/<br>sible uses of tl<br>o know what s<br>nic progress, c<br>totain a certain<br>ning purposes<br>official transc | A for their<br>his<br>grades are<br>or<br>honors<br>conly.<br>ript by   |

Graduation Calculator: is used to determine a desired GPA based on information entered

- **Current GPA**: The value defaults to your current overall GPA, but value can be changed.
- **Credits Remaining**: The number of credits remaining to reach your degree requirement (requirements varies by degree).
- **Credits Required**: The total number of credits required for your degree (e.g. BA in Arts & Sciences requires 120 credits).
- **Desired GPA:** The GPA you wish to obtain (e.g. 3.00).

| Worksheets               | GPA Calc |                                                                                                    |                                                                                                    |                                           |                                                                                                |
|--------------------------|----------|----------------------------------------------------------------------------------------------------|----------------------------------------------------------------------------------------------------|-------------------------------------------|------------------------------------------------------------------------------------------------|
| Graduation<br>Calculator | >        | Students can use the 6                                                                                                    | PA calculator to accist t                                                                                                    | hom in play                               | nning what grades are                                                                          |
| Term<br>Calculator       |          | needed to obtain, for e<br>major or a certain fina<br>calculator are: student                                                 | example: a certain GPA fr<br>I GPA. Specific examples<br>is who are on probation                                                       | or the term<br>of the pos<br>who want t   | a certain GPA for their<br>sible uses of this<br>know what grades are                          |
| Advice<br>Calculator     |          | needed to change the<br>students who want to<br>designation at gradual<br>Official grades and GP,<br>the Registrar's Office i | r overall GPA to satisfact<br>know what grades are n<br>tion. These calculations a<br>A's are maintained on th<br>n the Kelley Center. | eeded to o<br>are for plan<br>e student's | nic progress, or<br>btain a certain honors<br>nning purposes only.<br>s official transcript by |
|                          |          |                                                                                                    | Current GPA                                                                                                    | 2.90                                      |                                                                                                |
|                          |          |                                                                                                    | Credits Remaining                                                                                                    | 60                                        |                                                                                                |
|                          |          |                                                                                                    | Credits Required                                                                                                    | 120                                       |                                                                                                |
|                          |          |                                                                                                    | Desired GPA                                                                                                    | 3.0                                       |                                                                                                |
|                          |          |                                                                                                    | Calculate                                                                                                    |                                           |                                                                                                |

Click Calculate to process your request. Results will appear:

| Worksheets               | GPA Calc |                                                                     |                                         |
|--------------------------|----------|---------------------------------------------------------------------|-----------------------------------------|
| Graduation<br>Calculator | >        |                                                                     |                                         |
| Term<br>Calculator       |          | Current GPA<br>Credits Remaining<br>Credits Required<br>Desired GPA | 2.90<br>60<br>120<br>3.0                |
| Advice<br>Calculator     |          | You need to average a 3.10 over your final 60 Cred                  | lits to graduate with your desired GPA. |
|                          |          | Recalculate                                                         |                                         |

**Term Calculator:** is used to determine the grades needed in your *in-progress* or *future* classes to achieve a desired GPA. The calculator enters your current GPA and your credits to date, but these values can be changed. For example, if you have a current GPA of 2.92 and want to see if you can raise your GPA to 3.0 after a term, enter Current GPA 3.00.

| Worksheets                                     | GPA Calc |                                                                                                    |                                                                                                    |                |          |   |      |                      |                        |
|------------------------------------------------|----------|----------------------------------------------------------------------------------------------------|----------------------------------------------------------------------------------------------------|----------------|----------|---|------|----------------------|------------------------|
| Graduation<br>Calculator<br>Term<br>Calculator | >        | Students can use the GPA calculator to assist th<br>needed to obtain, for example: a certain GPA for<br>major or a certain final GPA. Specific examples a<br>calculator are: students who are on probation w<br>are needed to change their overall GPA to satisf. | em in planning what grades are<br>r the term, a certain GPA for their<br>of the possible uses of this<br>rho want to know what grades<br>actory academic progress, or |                |          |   |      |                      |                        |
| Advice<br>Calculator                           |          | students who want to know what grades are ne<br>designation at graduation. These calculations ar<br>Official grades and GPA's are maintained on the<br>the Registrar's Office in the Kelley Center.                                                               | eded to obtain a certain honors<br>re for planning purposes only.<br>student's official transcript by                                                                 |                |          |   |      |                      |                        |
|                                                |          | Current GPA<br>Credits Earned So Far                                                                                                    | 2.92<br>55                                                                                                    |                |          |   |      |                      |                        |
|                                                |          |                                                                                                    |                                                                                                    |                |          |   |      |                      |                        |
|                                                |          | Credits                                                                                                    | Grade                                                                                                    |                |          |   |      |                      |                        |
|                                                |          | AY 0010 3                                                                                                    | A [4.00] 🗸                                                                                                    |                |          |   |      |                      |                        |
|                                                |          | MA 0019 3                                                                                                    | A [4.00] 🗸                                                                                                    | Current GPA    |          | 2 | 2.92 |                      |                        |
|                                                |          | MU 0120 3                                                                                                    | A [4.00] V                                                                                                    | Credits Farned | l So Far |   | 55   |                      |                        |
|                                                |          | PH 0101 3                                                                                                    | A [4.00] 🗸                                                                                                    |                |          |   |      |                      |                        |
|                                                |          | SP 0210 3                                                                                                    | A [4.00] V                                                                                                    | Class          | Credits  | G | rade | Calculated GPA       | 3.15                   |
|                                                |          | Class 6                                                                                                    | A [4.00] V                                                                                                    | AY 0010        | 3        | Α | 4.00 | By achieving the gra | ades listed here, your |
|                                                |          | Class 7                                                                                                    | A [4.00] V                                                                                                    | MA 0010        |          |   | 4.00 | GPA at the end of t  | he term will be 3.15   |
|                                                |          | Class 8                                                                                                    | A [4.00] 🗸                                                                                                    | MA UU19        |          | A | 4.00 |                      |                        |
|                                                |          | Class 9                                                                                                    | A [4.00] 🗸                                                                                                    | MU 0120        | 3        | Α | 4.00 | Recal                | lculate                |
|                                                |          | Class 10                                                                                                    | A [4.00] V                                                                                                    | PH 0101        | 3        | Α | 4.00 |                      |                        |
|                                                |          | Calculate                                                                                                    |                                                                                                    | SP 0210        | 3        | Α | 4.00 |                      |                        |

Required information needed to calculate:

- Credits per course
- Expected grade per course

Click Calculate to process your request.

*Advice Calculator*: is used to assist in planning grades needed for your remaining credits to achieve a desired GPA. The only information needed for the calculation is **Desired GPA**, though values can be changed.

Click **Calculate** to process your request.

| Worksheets               | GPA Calc |                                                                                                    |                                                                                                    |                                                                                                    |                                                        |
|--------------------------|----------|----------------------------------------------------------------------------------------------------|----------------------------------------------------------------------------------------------------|----------------------------------------------------------------------------------------------------|--------------------------------------------------------|
| Graduation<br>Calculator |          |                                                                                                    |                                                                                                    |                                                                                                    |                                                        |
| Term<br>Calculator       |          | Students can use the GPA calculator to assis<br>needed to obtain, for example: a certain GPA<br>major or a certain final GPA. Specific exampl<br>calculator are: students who are on probatio<br>are needed to change their overall GPA to sa | t them in planning what grades are<br>for the term, a certain GPA for their<br>es of the possible uses of this<br>n who want to know what grades<br>tisfactory academic progress or |                                                                                                    |                                                        |
| Advice<br>Calculator     | >        | students who want to know what grades are<br>designation at graduation. These calculation<br>Official grades and GPA's are maintained on<br>the Registrar's Office in the Kelley Center.                                                      | eneeded to obtain a certain honors<br>s are for planning purposes only.<br>the student's official transcript by                                                                     | Current GPA<br>Credits Farme<br>Desired GPA<br>To achieve your desired GPA, y                                                                                                    | 2.92<br>d 55<br>3.00<br>rou need one of the following: |
|                          |          | Current GPA<br>Credits Earned<br>Desired GPA                                                                                                    | 2.92<br>55<br>3.00                                                                                                    | 5 Credits at 4.00 ( A ) grade average<br>7 Credits at 3.67 ( A- ) grade average<br>14 Credits at 3.33 ( B+ ) grade average<br>Note: Results that would require you to take more than 150 Cred | its have been omitted.                                 |
|                          |          | Calculate                                                                                                    | 3                                                                                                    | Recalc                                                                                                    | ulate                                                  |

#### Registration Checklist

From the Worksheet tab, a report called **Registration Checklist** is also available. From the **Format:** dropdown menu, choose **Registration Checklist**. Then Click **View** to display the report.

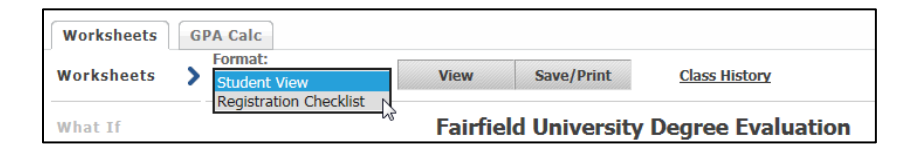

This report shows <u>only</u> the courses/requirements <u>still needed</u> for degree completion and can be used as a guide, along with your Advising discussions, to prepare for registration.

| Registration  | Checklist 🔽                        | View                                 | Save/Print         |                                      |                | Class History                              |           |
|---------------|------------------------------------|--------------------------------------|--------------------|--------------------------------------|----------------|--------------------------------------------|-----------|
|               |                                    | Fair                                 | field Unive        | rsity Degree Evaluation              |                |                                            | ~         |
| Degree        | e in Bachelor (                    | of Science                           |                    | Catalog Year:<br>Overall GPA         | 2013-2<br>3.58 | 2014 Credits Required:<br>Credits Applied: | 130<br>58 |
| Still Needed: | See Core Currice                   | ulum, Arts & Scier                   | nces section       |                                      |                |                                            | _         |
| Still Needed: | See Major in Ch<br>See Major in Ma | emistry section<br>thematics section |                    |                                      |                |                                            |           |
| 🛛 First Y     | ear Experienc                      | æ                                    |                    |                                      |                |                                            |           |
| Core C        | urriculum, Ar                      | ts & Sciences                        |                    |                                      |                |                                            |           |
| Still Needed: | 4 Classes in PS                    | 0015 or 0015L or                     | 0016 or 0016L      |                                      |                |                                            |           |
| Still Needed: | Choose from 1 of                   | of the following:                    |                    |                                      |                |                                            |           |
|               | ( Choose f                         | rom 1 of the follo                   | wing: ) or         |                                      |                |                                            |           |
|               | ( 1 Clas                           | s in @@ with A                       | ttribute HC2L ) or |                                      |                |                                            |           |
|               | ( 2 Clas                           | ses in <b>HI</b> 0010 ar             | nd 02@ )           |                                      |                |                                            |           |
|               | ( Choose f                         | rom 1 of the follo                   | wing: ) or         |                                      |                |                                            |           |
|               | ( 2 Clas                           | ses in CL 0115 ar                    | nd @ @ with Attril | oute HC2L ) or                       |                |                                            |           |
|               | ( 2 Clas                           | ses in CL 0115 ar                    | nd HI 02@)         |                                      |                |                                            |           |
|               | ( Choose f                         | rom 1 of the follo                   | wing: ) or         |                                      |                |                                            |           |
|               | ( 2 Clas                           | ses in CL 0116 ar                    | nd @ @ with Attril | oute HC2L ) or                       |                |                                            |           |
|               | ( 2 Clas                           | ses in <b>CL</b> 0116 ar             | nd HII 02@0)       |                                      |                |                                            |           |
|               | O O                                |                                      |                    |                                      |                |                                            |           |
|               | ( 2 Clas                           | ses in CL 0115 ar                    | d 0116 )           |                                      |                |                                            |           |
| Still Needed: | 3 Credits and 1                    | Class in AY @ or                     | CO 0100 or 0130    | or EC @ or PO @ or PY @ or SO @ or @ | @ with         | Attribute SSCR Except AY 0:                | 110       |
| Still Needed: | 1 Class in PH 0                    | 101                                  |                    |                                      |                |                                            |           |
| Still Needed: | 1 Class in PH 0                    | 2@ or @ @ with                       | Attribute PC2L     |                                      |                |                                            |           |
| Still Needed: | 1 Class in RS 0                    | 2@                                   |                    |                                      |                |                                            |           |
| Still Needed: | 1 Class in AE @                    | or PH @ or RS                        | with Attribute R   | SCR                                  |                |                                            |           |
| Still Needed: | 1 Class in EN 0                    | 100:0199 with A                      | ttribute EC1L      |                                      |                |                                            |           |
| Still Needed: | 1 Class in @ @                     | with Attribute V                     | PCH                |                                      |                |                                            |           |
| Still Needed: | 1 Class in @ @                     | with Attribute V                     | PC2 or @ with Att  | ribute VPCH                          |                |                                            | ~         |

## What if

The **What If** function in Degree Works allows a student to see what requirements have been met, as well as what requirements would still needed to be completed in a different major or minor. Your course history is applied to a sample degree evaluation to see how the modification affects your progress toward graduation.

**Important note**: Running **What If** scenarios, do not officially make any changes in the university records system. To officially change major or minor, students must obtain a "Change of Major" or "Change of Minor" form, and follow appropriate process. Please ask your Advisor or contact the Registrar's office for more information.

At the **Worksheets** tab, click the **What If** link in the left side column.

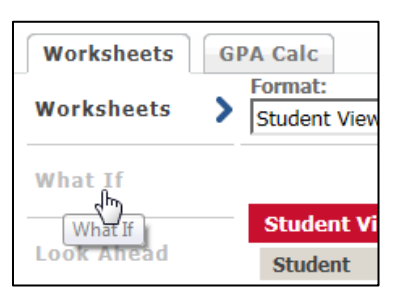

| Format:                   |            |                   | 0          |           | C 005       | 🖌 Incl      | ude in-progress                                                                                      | classe                                                      | ISSES                                                                                                    |  |
|---------------------------|------------|-------------------|------------|-----------|-------------|-------------|----------------------------------------------------------------------------------------------------|-------------------------------------------------------------|----------------------------------------------------------------------------------------------------|--|
| Student                   | View       | ~                 | Process V  | vnat-1f   | Save as PDF | 🖌 Incl      | ☑ Include preregistered classes                                                                      |                                                             |                                                                                                    |  |
| What-If                   |            |                   |            |           |             |             |                                                                                                    |                                                             |                                                                                                    |  |
| Degree<br>Catalog<br>Year | Bachelo    | or of Scie<br>015 | ence       |           |             | <b>&gt;</b> | When run<br>as well as<br>minor. By<br>records sy<br>or "Chang<br>approved<br>The Regis<br>Program I | ning<br>wha<br>run<br>ster<br>ster<br>by t<br>by t<br>Direc | ng a "What If" it will allow a student to see what requirements have been met,<br>that requirements are still needed to be completed in a different major or<br>inning these scenarios, it does not officially make any changes in the university<br>tem. To change a major or minor, students should obtain a "Change of Major"<br>of Minor" form from the Registrar's Office in the Kelley Center and have it<br>y the Department Chair or Program Director who oversees the major or minor.<br>ar's Office can assist students with the current list of Department Chairs and<br>rectors. |  |
| Choose                    | Your Dif   | ferent /          | Areas of S | tudy      |             |             |                                                                                                    |                                                             |                                                                                                    |  |
| Select                    | an item to | add it to         | your Chose | n Area of | Study       |             |                                                                                                    |                                                             | Chosen Areas of study                                                                                                    |  |
|                           | Major      | Pick a            | Major      |           |             |             | $\sim$                                                                                               |                                                             | MAJOR : Biology                                                                                                    |  |
|                           |            | Diele e           | Minan      |           |             |             |                                                                                                    |                                                             |                                                                                                    |  |
|                           | MINOF      | РІСК а            | MINOF      |           |             |             | •                                                                                                    |                                                             |                                                                                                    |  |
|                           |            |                   |            |           |             |             |                                                                                                    |                                                             |                                                                                                    |  |
|                           |            |                   |            |           |             |             |                                                                                                    |                                                             | Remove                                                                                                    |  |
| Choose                    | Your Fu    | ture Cla          | isses      |           |             |             |                                                                                                    |                                                             |                                                                                                    |  |
| Enter a                   | a course a | nd click A        | dd Course  |           |             |             |                                                                                                    |                                                             | Courses you are considering                                                                                                    |  |
|                           | Subject    |                   |            | Find      |             |             |                                                                                                    |                                                             |                                                                                                    |  |
| I                         | Number     |                   |            |           |             |             |                                                                                                    |                                                             |                                                                                                    |  |
|                           |            | Add C             | ourse      |           |             |             |                                                                                                    |                                                             | Remove Course                                                                                                    |  |

- Select a **Degree** from the pulldown menu.
- Select a **Catalog Year**. The earliest catalog available in Degree Works is 2013-2014. The catalog year selected should match the catalog year listed on your Degree Evaluation

Note: Your current degree and catalog year are defaults.

| What-If |  |  |  |  |  |  |
|---------|--|--|--|--|--|--|
| ~       |  |  |  |  |  |  |
| ~       |  |  |  |  |  |  |
|         |  |  |  |  |  |  |

The default report settings include *in-progress* classes (actively taking) and *preregistered* classes (those you are registered for but have not started). You can exclude these courses if you want to see where you stand toward your graduation goal using only the graded courses by unchecking these boxes.

| ✓ Include in-progress classes   |
|---------------------------------|
| ✓ Include preregistered classes |

• Select a **Major** from the drop down list and it will appear in the list on the right. Repeat for any additional majors you wish to include. *Note: you must enter your current major if you wish to include it in the What If report.* To remove a selected major, highlight it and click the **Remove** button.

| Choose Your Different Areas of Study                  |                                                           |  |  |  |
|-------------------------------------------------------|-----------------------------------------------------------|--|--|--|
| Select an item to add it to your Chosen Area of Study | Chosen Areas of study                                     |  |  |  |
| Major Vick a Major                                    | MAJOR : English/Lit & Cultural Studies<br>MAJOR : History |  |  |  |

• Optional: Select a **Minor** from the drop down list and it will appear in the list on the right. Repeat for any additional minors you wish to include. *Note: you must enter your current minor if you wish to include it in the What If report.* To remove a selected minor, highlight it and click the **Remove** button.

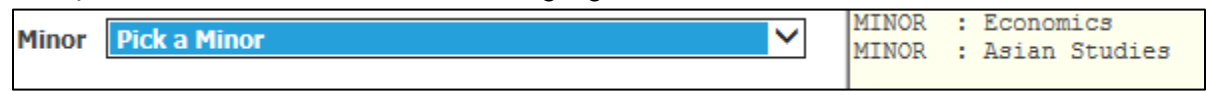

- Optional: You can utilize the **Look Ahead** function in your What If report, by entering the courses you anticipate taking to see what requirements they might fulfill.
- Use the **Find** icon to search the online course catalog or enter the **Subject** and **Number** in their respective fields. *Note: All course numbers being with at least one zero and are four-digits long. For example, 152 is 0152 and 10 is 0010.*
- Click Add Course to include the course in your What If evaluation.

| Choose Your Future Classes          |                             |
|-------------------------------------|-----------------------------|
| Enter a course and click Add Course | Courses you are considering |
| Subject HI                          | EN 0260<br>HI 0362          |
| Number 0278 ×                       |                             |
| Add Course                          | Remove Course               |

• Then click the **Process What-If** button.

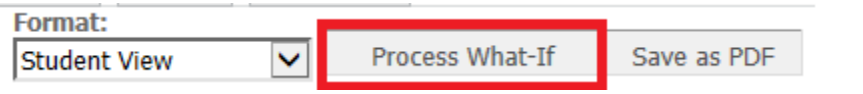

## What If report

At the top of the report, the pull down menus show the criteria selected for this report.

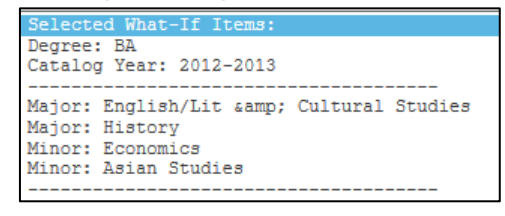

| Lool | ε  | Ahead | Courses | Used: |
|------|----|-------|---------|-------|
| EN ( | )2 | 60    |         |       |
| HI ( | )3 | 62    |         |       |

The degree, major(s), and minors(s) you selected will show in your report.

| Degree in Bachelor of Arts                      |               | Catalog Year: 2012-2<br>Overall GPA 2.92                                                            | 013 Credits Required:<br>Credits Applied: | 120<br>74 |
|-------------------------------------------------|---------------|----------------------------------------------------------------------------------------------------|-------------------------------------------|-----------|
| Minimum number of three- or four-credit courses | Still Needed: | A minimum of 38 three- or four-credit courses required. You have taken 24 but need 14 more courses. |                                           |           |
| Minimum Residency Requirement                   |               |                                                                                                    |                                           |           |
| Vou have met the minimum GPA requirement        |               |                                                                                                    |                                           |           |
| First Year Experience                           |               |                                                                                                    |                                           |           |
| Major Requirements                              | Still Needed: | See Major in English: Literature section<br>See Major in History section                            |                                           |           |
| Minor Requirements                              | Still Needed: | See Minor in Economics section<br>See Minor in Asian Studies section                                |                                           |           |

Any future courses entered will display in blue with a grade of PLAN and a term of PLANNED.

|              | HI 0362       | Frontier:Green Hist of No Amer      | PLAN | (3) | PLANNED |
|--------------|---------------|-------------------------------------|------|-----|---------|
| U.S. History | Still Needed: | 1 Course in @ @ with Attribute H_US |      |     |         |

To save your What If report, click the Save as PDF button.

**Important Notes:** Degree Works does not validate your course selection. If you enter a course that does not exist, you will not receive an error. It will, however, show in the Over the limit Courses block on your What If evaluation!

| Over the limit Courses |                              |                | (    | redits Applied: 0 | Courses Applied: 2 |
|------------------------|------------------------------|----------------|------|-------------------|--------------------|
| EN 0260                | -Course not found in system- | Invalid course | PLAN | 0                 | PLANNED            |
| HI 25                  | -Course not found in system- | Invalid course | PLAN | 0                 | PLANNED            |

<u>What If</u> is a forecasting tool and is <u>not</u> an official change of major or minor <u>nor</u> does it register you for any courses.

#### Look Ahead

**Look Ahead** allows you to see a Degree Evaluation including future courses you may consider taking. This gives the ability to plan courses, prior to registration, to determine if they will meet your requirements.

Click the Look Ahead link in the left column of the Worksheets tab.

| Worksheets | ) [ |
|------------|-----|
| Worksheets | >   |
| What If    |     |
| Look Ahead |     |

- Enter a **Subject** (e.g. EC)
- Enter a Course **Number** (0152) *Note: All course numbers being with at least one zero and are fourdigits long. For example, 152 is 0152 and 10 is 0010.* If you do not know the course number, you can locate it by clicking on the **Find** icon to access the online course catalog.
- Click Add Course. Repeat as necessary.

| Look Ahead                                                                                                    |                                                     |  |  |  |  |  |  |
|----------------------------------------------------------------------------------------------------|-----------------------------------------------------|--|--|--|--|--|--|
| To see a degree evaluation SHOWING COURSES FOR WHICH YOU PLAN TO REGISTER IN FUTURE TERMS, use the form below to enter the Subject code and Number of each anticipated course. Once you have created your list of courses, click on the Process New button. |                                                     |  |  |  |  |  |  |
| Enter a course and click Add Course                                                                                                    | Courses you are considering                         |  |  |  |  |  |  |
| Subject Find                                                                                                    | EC 0152<br>PY 0101<br>AH 0010<br>MA 0119<br>SP 0210 |  |  |  |  |  |  |
|                                                                                                    | Remove Course                                       |  |  |  |  |  |  |

The default report settings include in-progress classes (actively taking) and preregistered classes (those you are registered for but have not started). You can exclude these courses if you want to see where you stand toward your graduation goal using only the graded courses by unchecking these boxes.

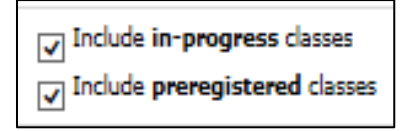

• Click Process New to run your Look Ahead report.

| Format:<br>Student View | Process New | ✓ Include in-progress classes ✓ Include preregistered classes |
|-------------------------|-------------|---------------------------------------------------------------|
|-------------------------|-------------|---------------------------------------------------------------|

• At the top of the report, there is a pull down menu that shows you the criteria you selected for this report.

| Loo | k  | Ahead | Courses | Used: |
|-----|----|-------|---------|-------|
| EC  | 01 | .52   |         |       |
| PY  | 01 | .01   |         |       |
| AH  | 00 | 010   |         |       |
| MA  | 01 | 19    |         |       |
| SP  | 02 | 210   |         |       |

• The Look Ahead courses will display where they meet requirements. They are shown in blue font and have a grade of PLAN and a term of PLANNED.

| Social and Behavioral Sciences                        | EC 0152<br>PY 0101               | Economics of Sport<br>General Psychology         | plan<br>Plan | (3)<br>(3) | PLANNED<br>PLANNED   |  |  |
|-------------------------------------------------------|----------------------------------|--------------------------------------------------|--------------|------------|----------------------|--|--|
| PHILOSOPHY, RELIGIOUS STUDIES, AND     APPLIED ETHICS |                                  |                                                  |              |            |                      |  |  |
| Introduction to Philosophy                            | PH 0101                          | Introduction to Philosophy                       | IP           | (3)        | Fall 2014            |  |  |
| Philosophy 200-level course                           | Still Needed:                    | 1 Course in PH 02@ or @ @ with Attri             | bute PC2L    |            |                      |  |  |
| Exploring Religion                                    | Still Needed:                    | 1 Course in RS 0101@                             |              |            |                      |  |  |
| Religious Studies 200-level course                    | Still Needed: 1 Course in RS 02@ |                                                  |              |            |                      |  |  |
| Additional Course                                     | Still Needed:                    | 1 Course in AE @ or PH @ or RS @ w               | ith Attribut | te RSCR    |                      |  |  |
| ENGLISH AND VISUAL AND PERFORMING ARTS                |                                  |                                                  |              |            |                      |  |  |
| Texts and Contexts I: Writing As Craft and<br>Inquiry | Still Needed:                    | 1 Course in EN 0011                              |              |            |                      |  |  |
| Texts and Contexts II: Writing About Literature       | Still Needed:                    | 1 Course in EN 0012                              |              |            |                      |  |  |
| Literature Course                                     | Still Needed:                    | 1 Course in EN 0100:0199 with Attribute EC1L     |              |            |                      |  |  |
| Visual and Performing Arts History Course             | MU 0120                          | The History of American Song                     | IP           | (3)        | Fall 2014            |  |  |
| Second Visual and Performing Arts Course              | AH 0010                          | Origins & Transf Western Art                     | PLAN         | (3)        | PLANNED              |  |  |
| LANGUAGE REQUIREMENT                                  |                                  |                                                  |              |            |                      |  |  |
| Intermediate level of Language                        | SP 0210<br>SP 0210               | Intermediate Spanish I<br>Intermediate Spanish I | IP<br>PLAN   | (3)<br>(3) | Fall 2014<br>PLANNED |  |  |

# In Need of Further Assistance?

- For Academic questions please consult with an Academic Advisor or your Dean's Office
- For operational assistance please contact the Registrar's Office at registrar@fairfield.edu
- For technical assistance, or inability to access the Degree Works system please contact ITS4U Help Desk at 203-254-4069.